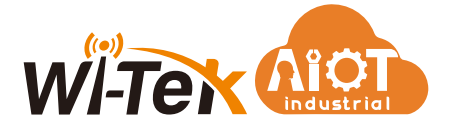

# **Installation Guide**

Industrial M2M LTE Gateway

# WI-IOT110

www.witek-iiot.com

## 1. Package Contents

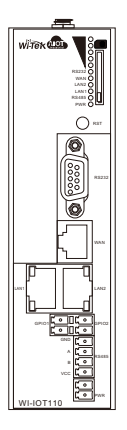

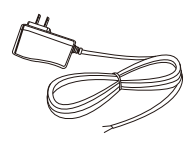

1 x AC Power Adapter

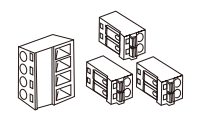

1 x 4 PinTerminal 3 x 2 Pin Terminal

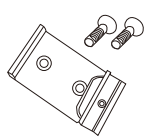

1 x DIN-rail installation kit

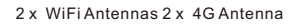

## 2. Hardware Introduction

## 2.1 Front Panel

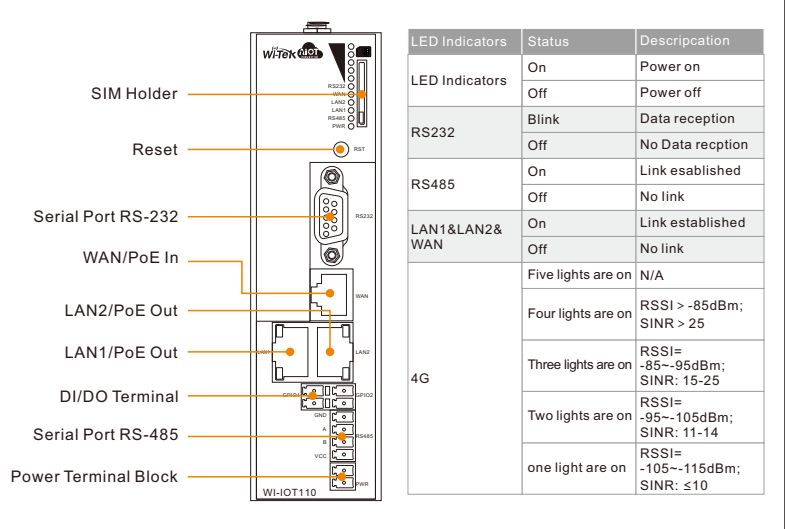

Attention: DI(0~3V), if the voltage is too high, it may burn out the gateway.

## 2.2 Top Panel

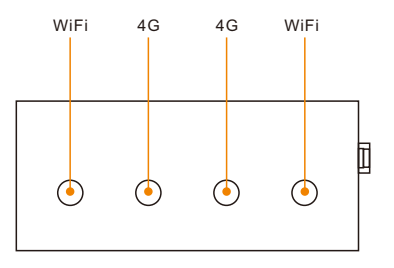

# 3. Mounting

### Mounting the switch on a DIN rail

As shown in Figure position the switch so that the spring of the DIN rail mounting bracket compresses against the upper edge of the DIN rail.

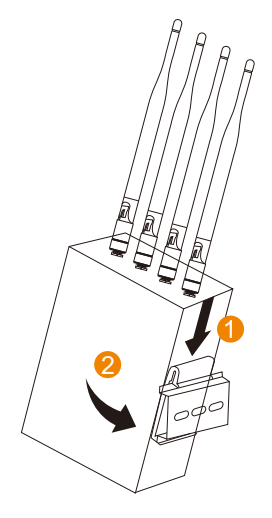

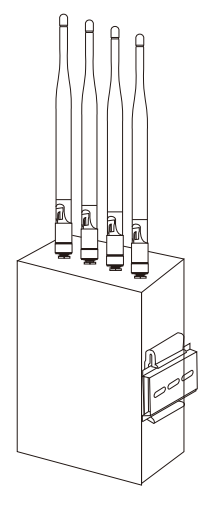

# 4. Network Application

## Flexible Power Option

A. Power by WAN PoE In

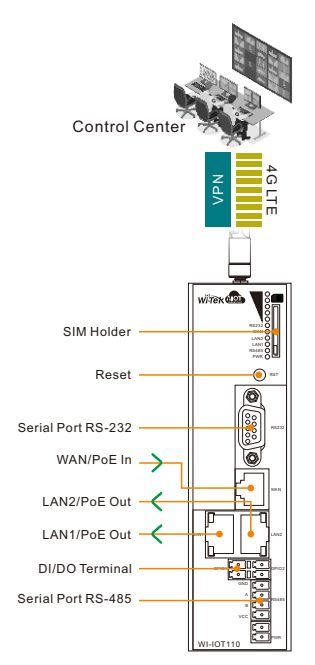

Control Center 4GLT WITER SIM Holder Reset Serial Port RS-232 WAN LAN2/PoE Out 4 LAN1/PoE Out DI/DO Terminal Serial Port RS-485 Power Terminal Block PoE In VI-IOT110

B. Power by 12-60V DC in

Naterproof Power adapter \*Not Included packing box

0-240

## 5. Login Method

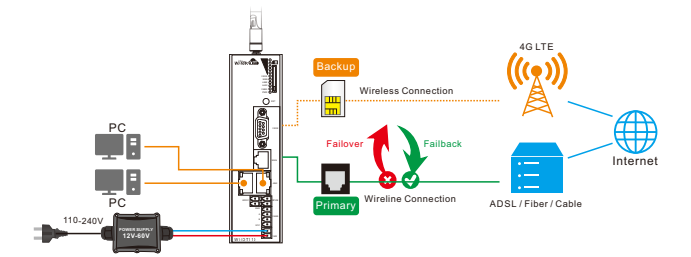

#### Please connect devices according to the above topology.

Follow the steps for quick Gateway configuration, using initial setup wizard: Step 1 Connect your PC to device via Ethernet or wireless.

Note: Default WiFi name: IIoT-xxxxxx, Password: 88888888

Step 2 Launch your web browser then enter http://192.168.10.1 in the address bar and specify the default login key:root/12345678.

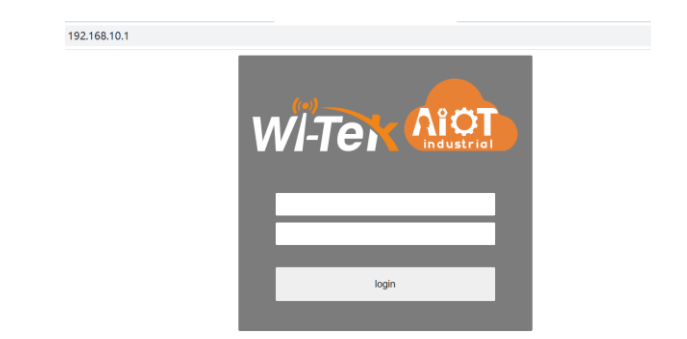

6.1 Click Quickstart, General, select Timezone or click Sync with browser, select Internet Mode Priority, WAN Mode and Cloud, and then click Next to enter.

| Witex 🐽                          | •                                                                               |
|----------------------------------|---------------------------------------------------------------------------------|
| Quickstart Dashboard RS-         | 485 • RS232 • Wireless RS485/RS232 Test IO Cloud-IoT Installation Test Status • |
| Modbus TCP to RTU System         |                                                                                 |
|                                  |                                                                                 |
| Wizard                           |                                                                                 |
| Here you can configure the basic | aspects of your IoT device                                                      |
| IoT System Properties            |                                                                                 |
| General Wireless LAN 44          | G Network WAN Azure-Cloud                                                       |
| Timezone                         | UTC Y                                                                           |
|                                  |                                                                                 |
| Local Time                       | 2022/109下午6:24:58                                                               |
|                                  | Sync with browser                                                               |
| SN                               | IOT1102204EU00001                                                               |
| Internet Mode Priority           | 4G 🗸                                                                            |
| WAN Mode                         | WAN 🗸                                                                           |
|                                  | Ouse Wan Interface as lan, or wan                                               |
| Cloud                            | azure 🗸                                                                         |
|                                  | Cloud type for this device                                                      |
|                                  | Next                                                                            |

6.2 Configure WiFi SSID and WiFi Key, and then click Next to enter.

| Wizard                           |                              |                  |
|----------------------------------|------------------------------|------------------|
| Here you can configure the basis | c aspects of your IoT device |                  |
| IoT System Properties            |                              |                  |
| General Wireless LAN 4           | IG Network WAN Azure-Cloud   |                  |
| WIFI SSID                        | IIOT-00C352                  |                  |
| 1110010                          | 10100002                     |                  |
| WiFi Key                         | 12345678                     |                  |
|                                  |                              |                  |
|                                  |                              | Prev Next Finish |
|                                  |                              |                  |
|                                  |                              |                  |

6.3 Configure IP Address, Net Mask and DNS, and then click Next to enter.

| Wizard<br>Here you can configure the basic | aspects of your IoT device |    |                  |
|--------------------------------------------|----------------------------|----|------------------|
| IoT System Properties                      |                            |    |                  |
| General Wireless LAN 40                    | G Network WAN Azure-Clou   | bu |                  |
| IP Address                                 | 192.168.10.1               |    |                  |
| Net Mask                                   | 255.255.255.0              | ¥  |                  |
| DNS                                        |                            |    |                  |
|                                            |                            |    | Prev Next Finish |

6.4 If you need to configure 4G information, you can configure them. If you do not need to directly click Next.

| Wizard                           |                            |
|----------------------------------|----------------------------|
| Here you can configure the basic | aspects of your IoT device |
| IoT System Properties            |                            |
| General Wireless LAN 40          | 3 Network WAN Azure-Cloud  |
| APN                              |                            |
| User Name                        |                            |
| Password                         |                            |
| Auth-type                        | Please choose 🗸            |
| PIN                              |                            |
|                                  | Prev Nod Fields            |

6.5 Configure WAN Mode, you can configure them. If you do not need to directly click Next.

| Wizard<br>Here you can configur | e the basic | c aspects of y | your loT | device      |
|---------------------------------|-------------|----------------|----------|-------------|
| IoT System Pro                  | operties    | 5              |          |             |
| General Wireless                | LAN 4       | IG Network     | WAN      | Azure-Cloud |
|                                 | Mode        | dhcp           |          | ~           |
|                                 |             |                |          |             |

 $6.6\,$  If you need to configure Azure-Cloud or Amazon-Cloud, you can configure them. If you do not need to directly click Finish.

| Wizord                           |                              |
|----------------------------------|------------------------------|
| WIZalu                           |                              |
| Here you can configure the basis | c aspects of your IoT device |
| IoT System Properties            | 3                            |
| General Wireless LAN 4           | IG Network WAN Azure-Cloud   |
| Azure IoT Enable                 |                              |
|                                  | Enable Azure IoT             |
| Azure ID Scope                   |                              |
|                                  | Azure Scope ID String        |
| Device ID                        |                              |
|                                  | Oevice ID                    |
| Device Key                       |                              |
|                                  | O Device SAS Key             |
| Azure Dtmi                       |                              |
|                                  | Azure template ID            |
|                                  |                              |
|                                  | Prev Prinsh                  |
|                                  |                              |

#### 6.7 Waiting device reboot.

| WI-Tex Alo                                  |                                                           |
|---------------------------------------------|-----------------------------------------------------------|
| Quickstart Dashboard<br>Modbus TCP to RTU S | wait for device<br>configure save, waiting device reboot. |
| Wizard<br>Here you can configure the b      | asic aspects of your foT device                           |
| IoT System Propert                          | es                                                        |
|                                             |                                                           |
| User Nar                                    | re                                                        |

## 7. Cloud Management Settings

7.1 Click Cloud-IoT and Enable Azure.

- 7.2 Fill in the Scope ID, Device ID, Device Key and DTMI
- 7.3 Select the content you want to upload, and then Click Save & Apply.

| WI-Tek             |                                                                                                    |  |
|--------------------|----------------------------------------------------------------------------------------------------|--|
| Modbus TCP to R1   | ocound rec×us recuzz v vinnexes res+locirezzz iest i∪ uouod-oi meaaluanon iest status<br>TU System v Services v Network v VPN v Statistics v Logout |  |
| Azure-General Sett | ings Amazon-General Settings                                                                                                    |  |
| En                 | hable Azure                                                                                                    |  |
|                    | Scope ID                                                                                                    |  |
|                    | Device ID                                                                                                    |  |
| c.                 | Device Key                                                                                                    |  |
|                    | DTMI                                                                                                    |  |

Here are the steps to get the above information from Microsoft Azure.

Step 1 Launch your web browser then enter https://login.microsoftonline.com/ in the address bar.

Step 2 Log in to the cloud account with the account password after registration.

Step 3 Click Connect and to get Scope ID, Device ID, key.

| ← → C 🔒 witek-is   | example.azureiotcentral.com/devices/details/hkf7mvcma4/urn:solutionModel:modelDefini                                                                                          | tion:isnlmrjelye:ognhtq                |
|--------------------|----------------------------------------------------------------------------------------------------|----------------------------------------|
| witek-iot-example  | ID scope ∪<br>0xe00526D63                                                                                                    |                                        |
| -                  | S Connect Device D ()                                                                                                    |                                        |
| Connect            | Devices > with                                                                                                    | D                                      |
| ② Devices          | Choose the connection type for this device. You can change this later if you no                                                                                               | eed to.                                |
| Ltil Device groups | Authentication type                                                                                                    |                                        |
| Device templates   | About Ove                                                                                                    |                                        |
| Analyze            | Key QR code                                                                                                    |                                        |
| 🗠 Data explorer    | device into<br>Shared Access Signatures (SAS) use security tokens and keys to connect to lo<br>SAS keys from the default enrollment group shown below to register your device | Central. Use the<br>vice. Learn more □ |
| Dashboards         | Device mo<br>Primary key ①                                                                                                    |                                        |
| Manage             | Manufactu G0KzTznxWh3mspv67yUDNte8J3XzHCpyOU6LhTfoHpI=                                                                                                    |                                        |
| 🔁 Jobs             | Processori Secondary key  rdwiny/CR_889/vdcyBalDELivit/9/v702+rD0a3v2LE3oc-                                                                                                   |                                        |
| Extend             | Processor i                                                                                                    |                                        |
| 🕉 Rules            | P - 80                                                                                                    |                                        |

#### Step 4 Clink Device templates, Edit DTDL to get dtmi.

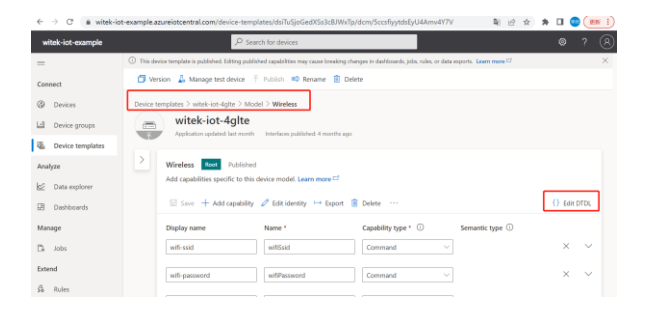

🗧 -> 🕐 🌲 witek-iot-example.azureiotcentral.com/device-templates/dsiTuSjoGedXSs3cBJWxTp/dcm/SccsfyytdsEyU4Amv4Y7V 🛛 📓 😥 🛧

| wit   | ek-iot-example  | Search for devices                                                                                         |
|-------|-----------------|----------------------------------------------------------------------------------------------------|
| =     | Wireless        |                                                                                                    |
| Conn  | You are editing | the DTDL that powers your template. Learn more C                                                           |
| 3     | Contents        | Highlight changes                                                                                          |
| ы     | 1 (             | "Bid": " <mark>Ethicon:example:TemperatureController,]</mark> ",<br>"etype": "Interface",                  |
| 8     | 4               | "contents": [                                                                                              |
| Analy | 6<br>7<br>8     | "@type": "Component",<br>"description": {<br>" "Defined interface with basic device bardware information " |
| k     | 9               | },                                                                                                    |
|       | 10              | "displayName": {                                                                                           |
| B     | 11              | "en": "Device Information interface"                                                                       |

## Warranty Card

| Username          |  |
|-------------------|--|
| Address           |  |
| Telephone No.     |  |
| Purchase Shop     |  |
| Purchase Address  |  |
| Product Model No. |  |
| Purchase Time     |  |
| Serial No.        |  |
| Dealer Signature  |  |

- If the product defects within three months after purchase, we will provide you a new product of the same model.
- If the product defects within the three-year warranty period, we will provide the professional maintenance service.
- Proof of purchase and a complete product serial number are required to receive any services guaranteed as part of the limited warranty.
- Any other defects that are not caused by workmanship or product quality, such as natural disaster, water damage, extreme thermal or environmental conditions. sticker damaged, warranty card losing will disqualify the product from limited warranty.

## CE FC Rohs X

WIRELESS-TEK TECHNOLOGY LIMITED Address: Biaofang Technology Building 402, Bao'an street, Baoan District, Shenzhen City, Guangdong, China Website: www.witek-iiot.com Tel:86-0755-32811290 Email: sales@witek-iiot.com Design Industrial IoT for Smarter and More Connected

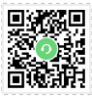

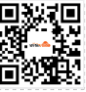

Technical Support

Company Website